# MEDIDOR DE TEMPERATURA APLICACIÓN CON ARDUINO Y MATLAB

LM35

ALUMNOS COLABORADORES AGUSTÍN LECHUGA CARRETERO LUIS DANIEL FIGUERO MORALES <u>PROFESOR TUTOR</u> JOAQUIN MORE MARCHAL

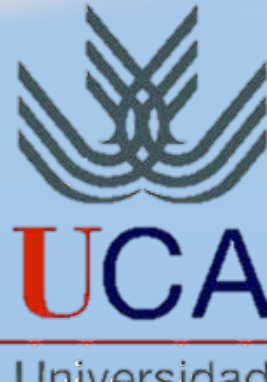

Universidad de Cádiz

# Índice

| Introducción             | 3  |
|--------------------------|----|
| Descripción del proyecto | 4  |
| Realización del proyecto | 5  |
| Materiales               |    |
| Resultados y valoración  | 12 |
| Bibliografía y fuentes   | 12 |

# Introducción

Este proyecto está enfocado a la recogida de datos, en este caso la temperatura, y su posterior tratado y visualización en pantalla y así poder hacer un seguimiento de la temperatura obtenida en el entorno.

Para realizarlo hemos dispuesto de un sensor de temperatura LM35 que toma las medidas del entorno.

Este está conectado a una placa de Arduino que cuenta con un programa por el cual recoge los datos del sensor de temperatura y los transforma en grados centígrados.

Este Arduino está conectado al ordenador y a su vez enlazado al programa Matlab, que se encarga de procesar los datos enviados por la placa, nos muestra en tiempo real la temperatura recogida por el medidor de temperatura, crea gráficas entre valores de tiempo...

Estos datos nos van indicando la temperatura ambiente a la que se localiza. Vamos a proceder a una explicación de cómo hemos realizado el proyecto.

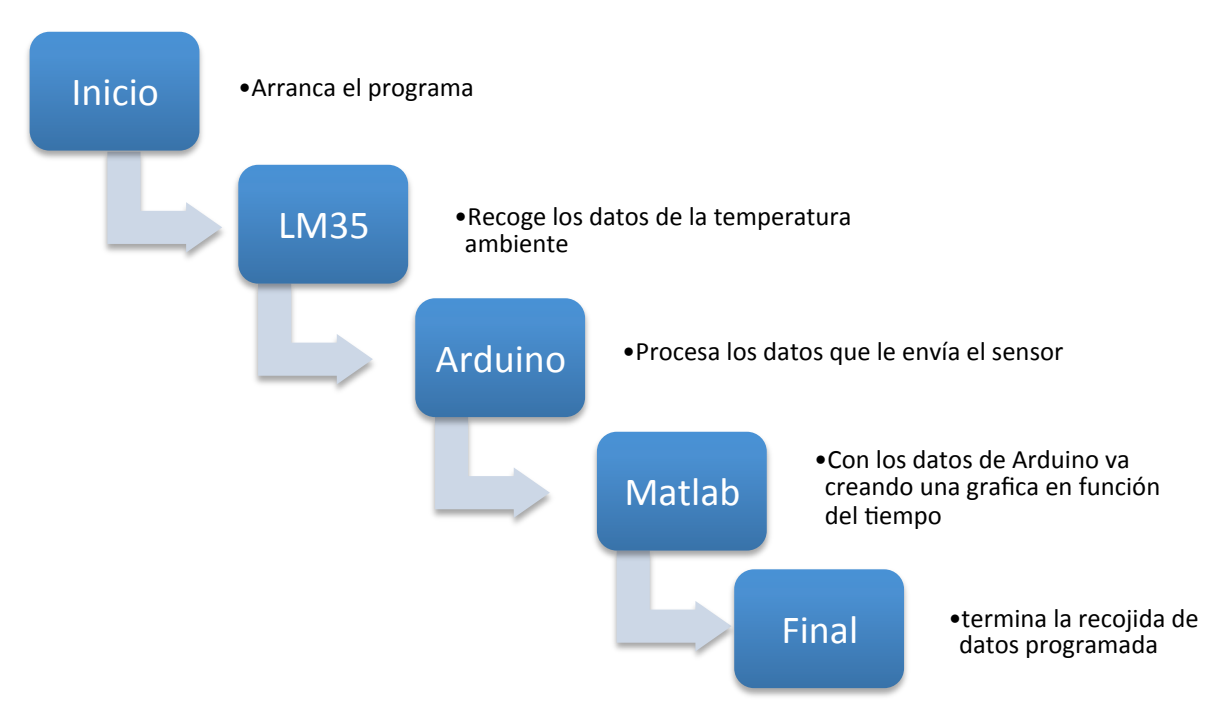

## Diagrama de bloques:

## Descripción del proyecto

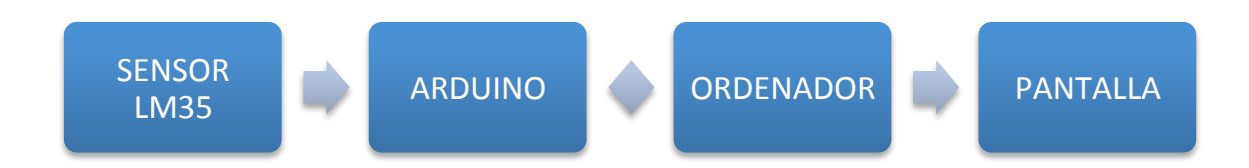

Haremos primero una pequeña descripción de Arduino MEGA (uno de los componentes más importantes utilizados en este proyecto):

Arduino es una plataforma de hardware libre, basada en una placa con un microcontrolador y un entorno de desarrollo, diseñada para facilitar el uso de la electrónica en proyectos multidisciplinares.

El hardware consiste en una placa con un microcontrolador Atmel AVR y puertos de entrada/salida. Los microcontroladores más usados son el Atmega168, Atmega328, Atmega1280 y ATmega8 por su sencillez y bajo coste, que permiten el desarrollo de múltiples diseños.

#### Ahora hablaremos del sensor de temperatura LM35:

El LM35 es un sensor de temperatura con una precisión calibrada de +-1ºC. Su rango de medición abarca desde -55°C hasta 150°C. La salida es lineal y cada grado centígrado equivale a 10mV. La tensión de salida es proporcional a la temperatura. El Conversor Análogo Digital de Arduino es de 10bits, por lo tanto para convertir el valor de lectura en Voltios usamos la siguiente expresión. V = (5.0\* lectura)/1024. El factor adicional que aparece en la expresión es a causa de la especificación del sensor LM35, el que tiene una escala de 10mV/C por lo tanto para obtener la temperatura directamente en grados Celsius debemos multiplicar por 100.

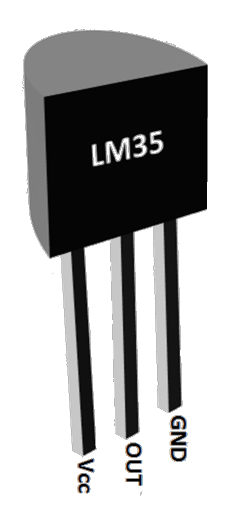

### Programa Arduino:

La plataforma Arduino se programa mediante el uso de un lenguaje propio basado en el lenguaje de programación de alto nivel. Sin embargo, es posible utilizar otros lenguajes de programación y aplicaciones populares en Arduino, debido a que usa la transmisión serial de datos soportada por la mayoría de los lenguajes mencionados. Para los que no soportan el formato serie de forma nativa (lenguaje de bajo nivel), es posible utilizar software intermediario que traduzca los mensajes enviados por ambas partes para permitir una comunicación fluida.

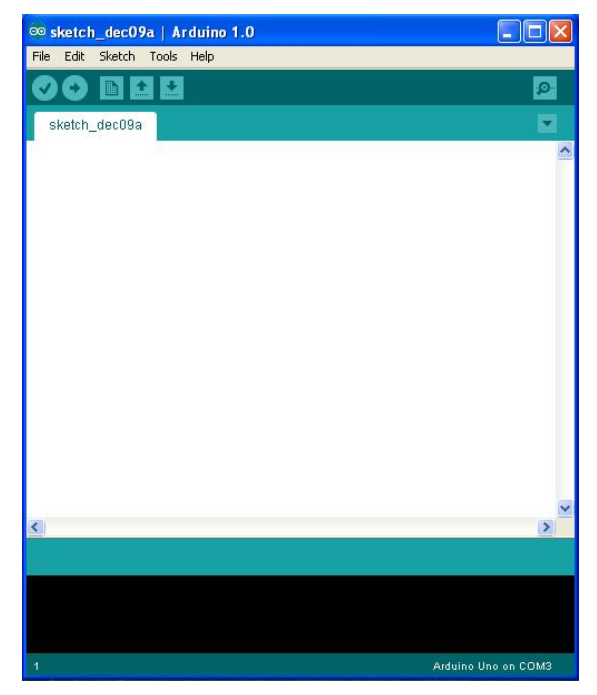

### Programa Matlab:

Matlab es una herramienta de software matemático que ofrece un entorno de

desarrollo integrado (IDE) con un lenguaje de programación propio (lenguaje M) y servicio de especie.

Entre sus prestaciones básicas se hallan: la manipulación de matrices, la representación de datos y funciones, la implementación de algoritmos, la creación de interfaces de usuario (GUI) y la comunicación con programas en otros lenguajes y con otros dispositivos hardware.

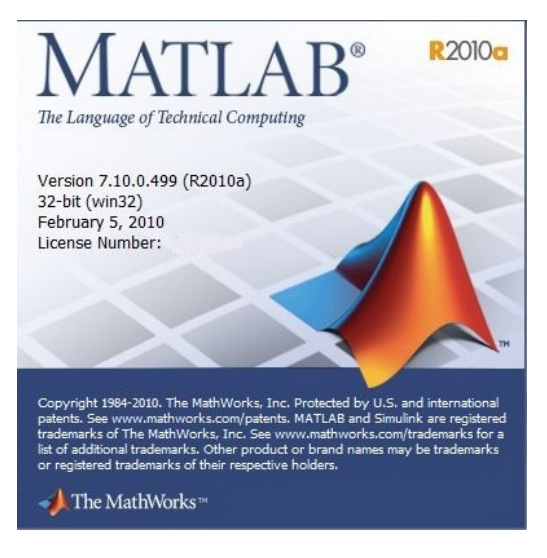

# Realización del proyecto

Para realizar el proyecto, primero hemos adquirido algunos conocimientos sobre Matlab, Arduino y tener el software instalado en nuestro ordenador (tanto el de Arduino como el de Matlab los podemos conseguir de sus respectivas páginas oficiales).

Primero hemos creado el programa en Arduino, el cual aparece a continuación:

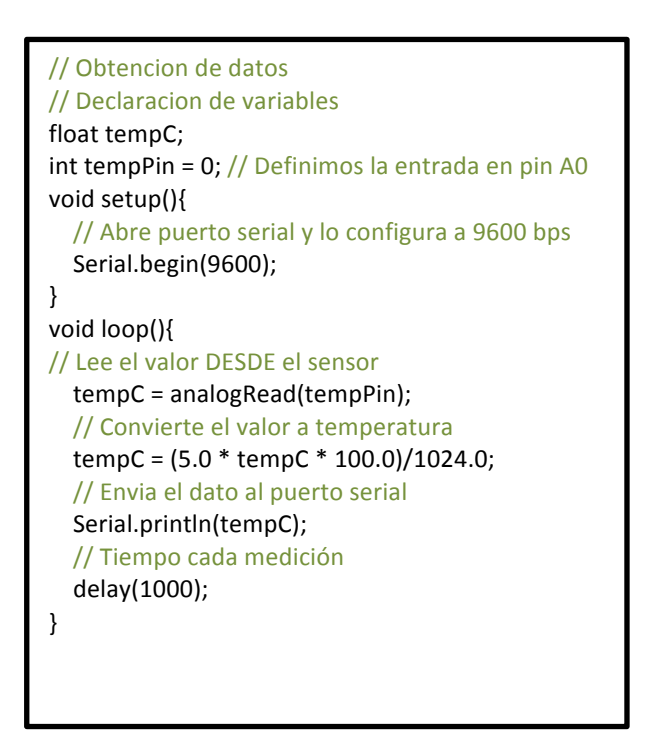

En **verde** podemos ver una pequeña descripción del código.

Después de realizar el programa hemos conectado el sensor al Arduino. Para diseñar el esquema de las conexiones hemos utilizado el programa Fritzing.

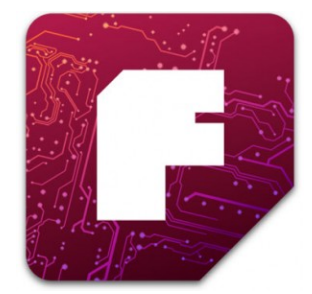

Fritzing es una automatización de diseño electrónico de software para diseñadores, artistas o simplemente para cualquier persona que tenga interés en la computación física y la realización de prototipos.

Su objetivo es proporcionar herramientas sencillas para documentar y compartir proyectos físicos de computación, la producción de diseños de circuitos impresos (PCB) y la electrónica de enseñanza.

En la Ilustración 1 y la Ilustración 2 vemos las conexiones realizadas.

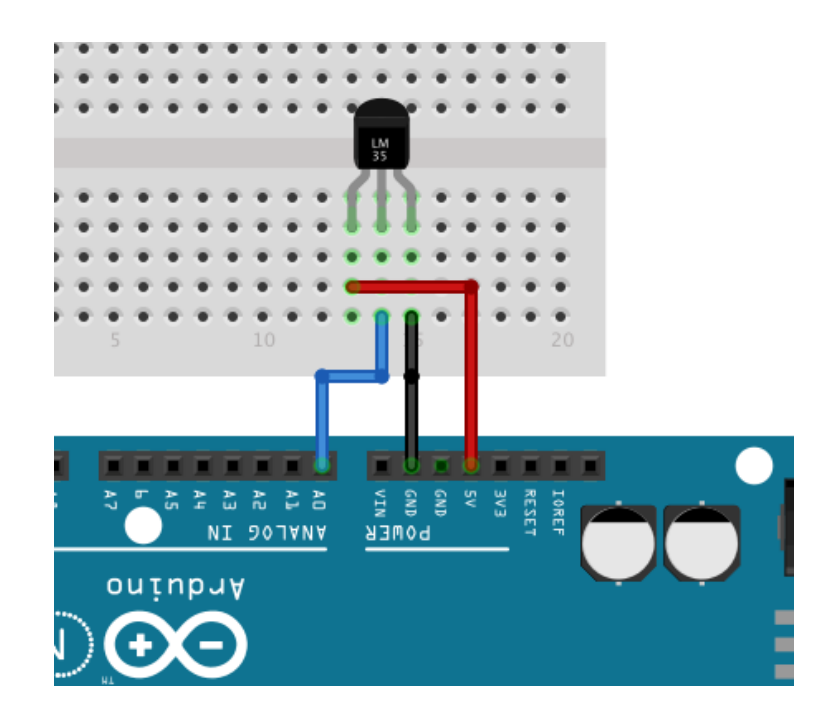

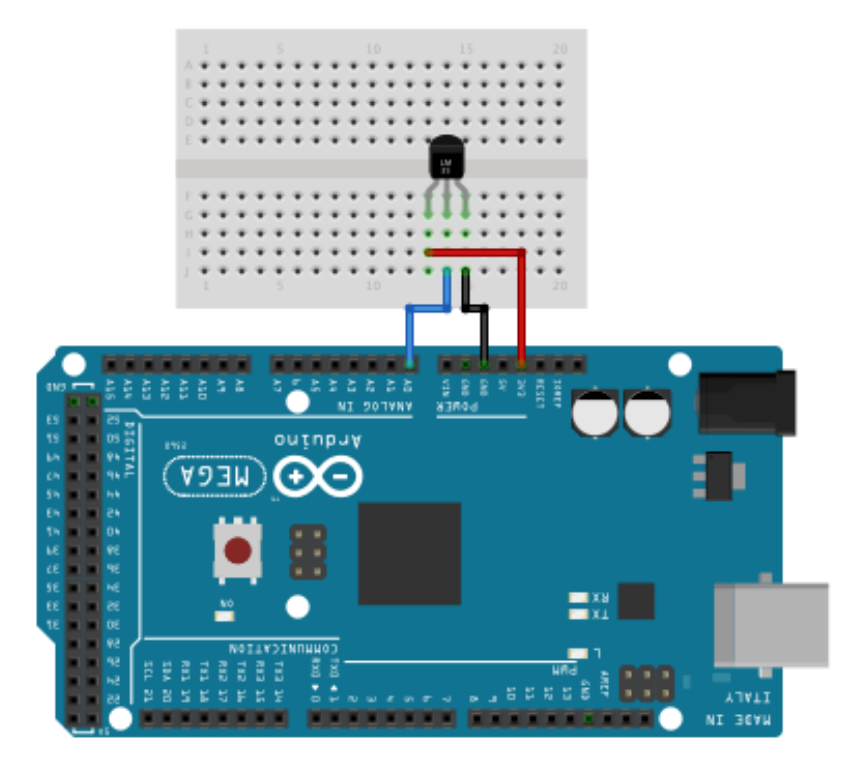

#### Ilustración 2

Después de esto cargamos el programa en el Arduino, y en el mismo programa de Arduino vamos a Tools > serial Monitor (ilustración 3), se nos abrirá una ventana donde nos va mostrando la temperatura que recoja el sensor (ilustración 4).

| 😳 Dimmer   Arduino 1.0.3 |                            |                 |               |  |  |
|--------------------------|----------------------------|-----------------|---------------|--|--|
| File Edit Sketch         | Tools Help                 |                 |               |  |  |
|                          | Auto Format                | Ctrl+T          |               |  |  |
|                          | Archive Sketch             |                 |               |  |  |
| Dimmer                   | Fix Encoding & Rela        | bad             |               |  |  |
| /*                       | Serial Monitor             | Ctrl+Shift+M    |               |  |  |
| Dimmer 🗡                 | Board                      | •               |               |  |  |
|                          | Serial Port                | •               |               |  |  |
| Demonstrates             |                            |                 | ter to the Al |  |  |
| in this case             | Programmer                 | •               | h LED. The d≀ |  |  |
| in individual            | Burn Bootloader            |                 | om 0 to 255.  |  |  |
| reads these by           | <del>res and uses un</del> | em co sec une . | brightness of |  |  |
|                          |                            |                 |               |  |  |
|                          |                            |                 |               |  |  |
| Ilustración 3            |                            |                 |               |  |  |

| COM3                      |                           |
|---------------------------|---------------------------|
|                           | Enviar                    |
| 23.93                     |                           |
| 23.93                     |                           |
| 23.93                     |                           |
| 23.93                     |                           |
| 23.93                     |                           |
| 23.93                     |                           |
| 24.41                     |                           |
|                           |                           |
|                           |                           |
|                           |                           |
|                           |                           |
|                           |                           |
|                           |                           |
|                           |                           |
|                           |                           |
|                           |                           |
| Desplazamiento automático | Nueva Línea 👻 9600 baud 👻 |
|                           |                           |
| Ilustración 4             |                           |

Después de probar el programa de Arduino comenzamos el programa de Matlab.

Primero para conectar el Arduino al ordenador debemos conectar el cable de USB al ordenador (ilustración 5).

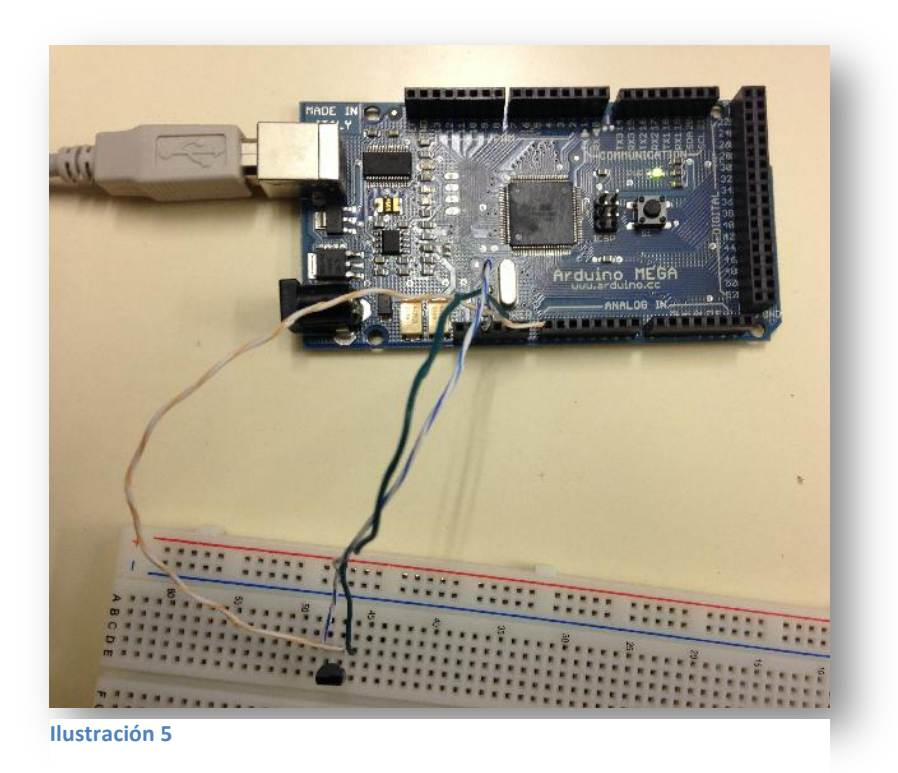

Posteriormente en el programa de Arduino debemos asignar el puerto USB conectado al ordenador para que el programa reconozca la placa.

Por último, para que el programa Matlab reconozca los datos enviados por el Arduino, al principio del código de Matlab debemos asignarle de nuevo el puerto USB utilizado anteriormente.

El programa Matlab es un poco más complejo, pero buscando en ayuda de Matlab podemos encontrar todo lo deseado, de todas formas se explicará más abajo el código.

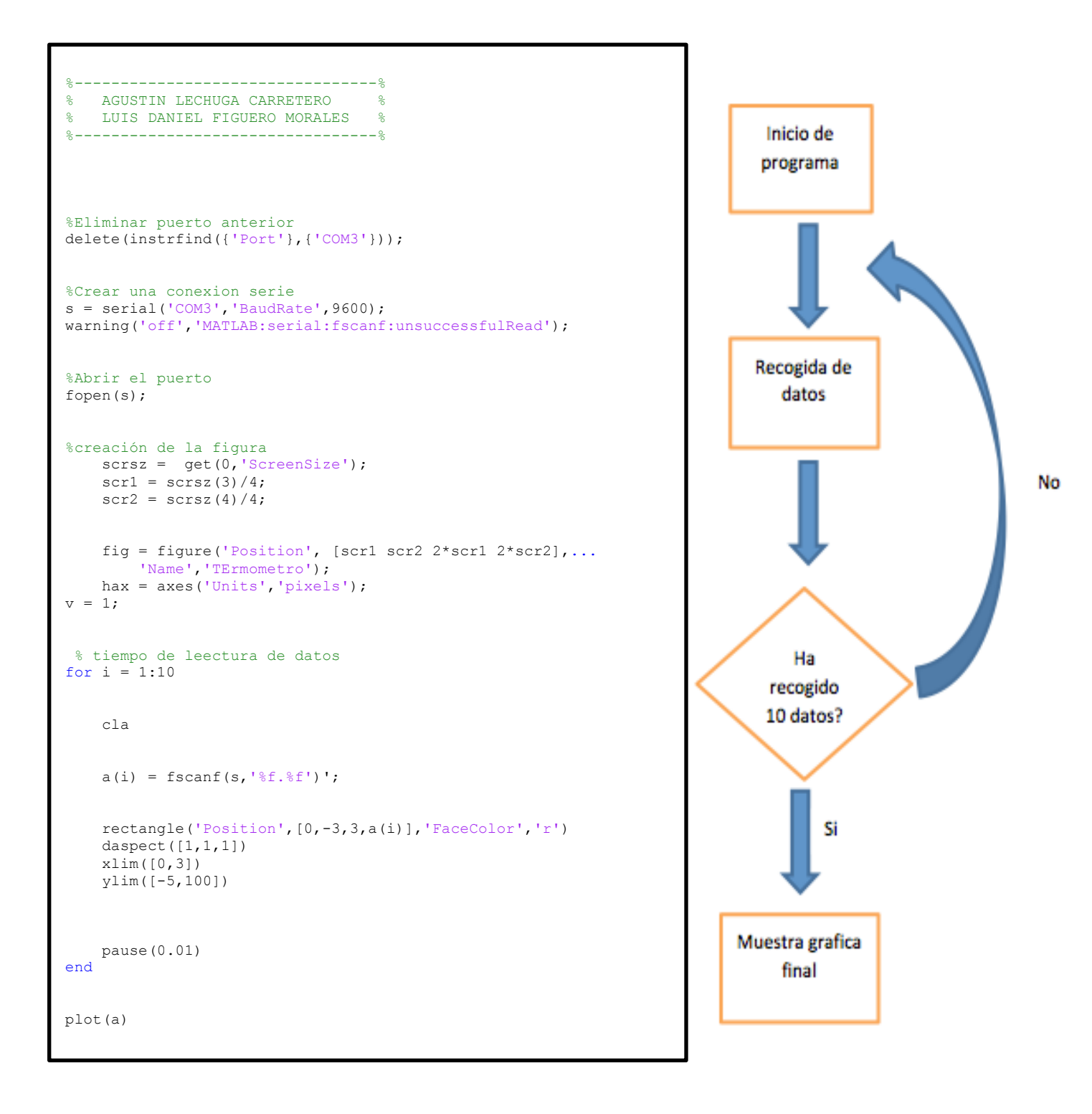

#### En verde podemos ver una descripción del código

Al iniciar el programa en Matlab. Nos aparece una barra donde nos indica la temperatura a tiempo real (ilustración 6).

| Figure 1: TErmometro                            |   |
|-------------------------------------------------|---|
| File Edit View Insert Tools Desktop Window Help | צ |
| 🔁 🖆 🛃 🌭   🗞   🍳 🥙 🕲 🐙 🖌 •   😓   🗖 📰   🖿 🛄       |   |
|                                                 |   |
| 100                                             |   |
| 90 -                                            |   |
| 80 -                                            |   |
| 70 -                                            |   |
|                                                 |   |
| 60 -                                            |   |
| 50 -                                            |   |
| 40 -                                            |   |
| 30 -                                            |   |
|                                                 |   |
| 20                                              |   |
| 10                                              |   |
| 0                                               |   |
|                                                 |   |
|                                                 |   |

Ilustración 6

Después de ver la temperatura podemos observar una gráfica (ilustración 7) donde nos muestra la temperatura durante el periodo de tiempo que le hemos designado.

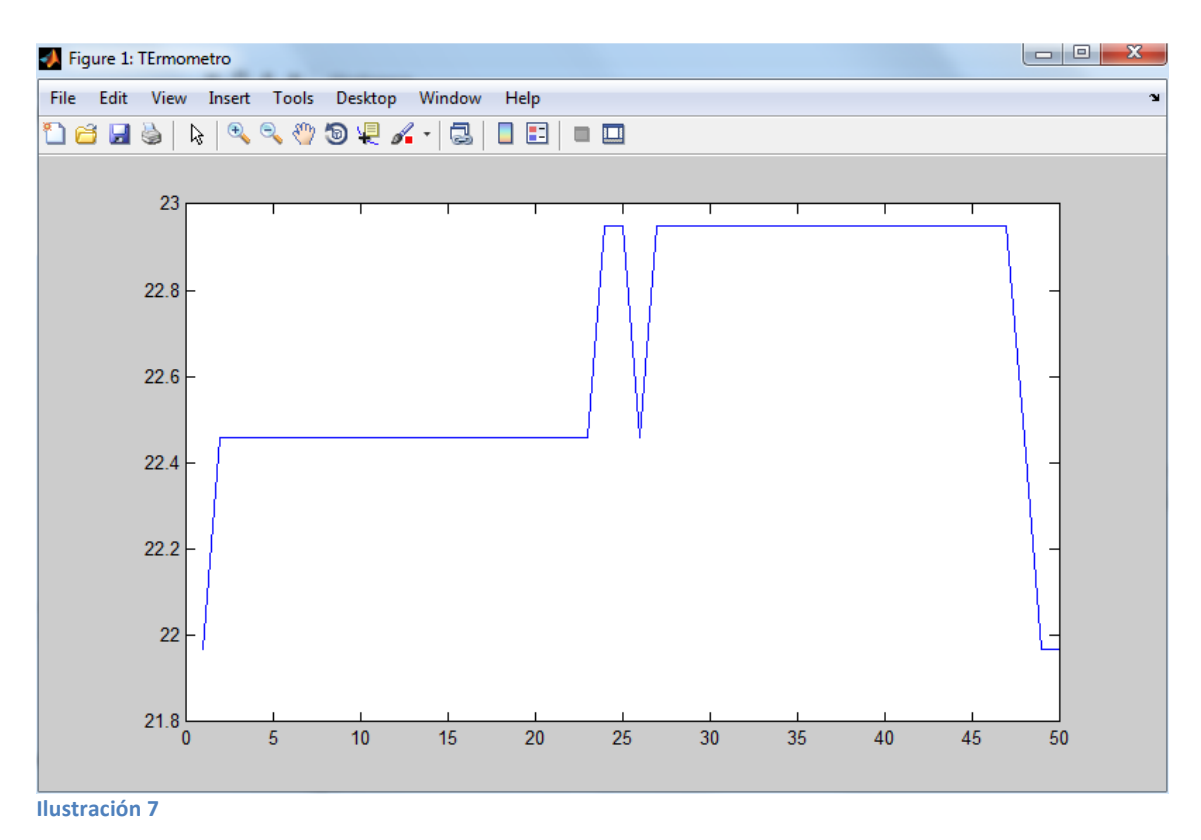

## **Materiales**

Los materiales utilizados para realizar el proyecto son los siguientes: Arduino Mega (ATMega 1280) Sensor de temperatura LM35 Cables conexión protoboard Cable USB para conectar Arduino Ordenador con software Arduino y Matlab

# **Resultados y valoración**

Este proyecto está pensado para que cualquier persona con un bajo nivel en programación y montaje de circuitos pueda iniciarse en este tipo de montajes y poder obtener resultados de medición de temperatura y así dar pie a introducirse en la creación de nuevos montajes más sofisticados para obtener los datos de otras variables del entorno.

## **Bibliografía y fuentes**

http://es.wikipedia.org/ http://www.arduino.cc/ http://es.mathworks.com/ http://fritzing.org/